# الكيە يف ةزەجألا لشف دادرتس Nexus 9500 لكيە يە تەرەپلا يەلخلا

## المحتويات

<u>المقدمة</u> <u>المشكلة</u> <u>الحل</u>

### المقدمة

يصف هذا المستند عملية إستبدال هيكل محول العمود الرئيسي Nexus 9500، الذي فشل بسبب مشكلة في الجهاز، في وضع البنية الأساسية المرتكزة على التطبيقات (ACI).

#### المشكلة

يوجد حاليا بنية قائمة على التطبيقات (ACI) تعمل وقد فشل العمود الرئيسي Nexus 9500. تم تحديد العطل على أنه عطل في الأجهزة ويجب إستبدال الهيكل فقط. يتعين نقل جميع المكونات العاملة (المشرفين وبطاقات الخط والوحدات النسيجية وما إلى ذلك) إلى البديل.

# الحل

أتمت هذا steps in order to استبدلت العامود الرئيسي:

- 1. قم بقطع جميع كابلات الطاقة لضمان إيقاف تشغيل العمود الرئيسي المعطل.
- 2. من واجهة المستخدم الرسومية (GUI) الخاصة بوحدة التحكم الخاصة بتطبيق البنية الأساسية (APIC)، أختر **البنية > المخزون > العقد التي يتعذر الوصول إليها**. يقع العمود الفقري هنا بعد أن تم إيقاف تشغيله لبضع دقائق. انتبه إلى 'الاسم' و 'معرف العقدة'.
  - 3. فك العمود الفقري المعطل وإزالته من وحدة التحكم. حدد العامود الرئيسي في جزء العمل. من القائمة المنسدلة "إجراءات"، أختر **إلغاء**

|                         |                      |           |                 |                  |                |       |       |   | التشعيل.         |
|-------------------------|----------------------|-----------|-----------------|------------------|----------------|-------|-------|---|------------------|
| alialia<br>cisco        | SYSTEM               | TENANTS   | FABRIC          | VM<br>NETWORKING | L4-L7 SERVICES | ADMIN | ρ     | i | welcome, admin 👻 |
|                         |                      | INVENTORY | FABRIC POLICIES | CCESSPOLICIES    |                |       |       |   |                  |
| Inventory               |                      | ≤ ⊙       | Unreacha        | ble Nodes        |                |       |       |   | 🗐 i              |
| Quick Start<br>Topology |                      |           | Ō₽              |                  |                |       |       |   | ACTIONS -        |
| Fabric Nembershi        | )<br>: Nodes         |           | - NAME          |                  | D              |       | ROLE  |   | Decommission     |
| Unreschable Node        | 5                    |           | fab1-aprel      |                  | 201            |       | spina |   |                  |
| Devabled Interface      | a and Decemenasioned | Switzen   |                 |                  |                |       |       |   |                  |

طقطقت **ال remove من جهاز تحكم** لاسلكي زر وطقطقة

|                             | DECOMMISSION SWITCH                                                                                                    | ×                                |
|-----------------------------|----------------------------------------------------------------------------------------------------|----------------------------------|
|                             | Decommission Type:  Regular Remove from controller                                                                                                    |                                  |
| ت <b>لمیح</b> : بعما . خیار | OK CAN                                                                                                    |                                  |
| ،) ويفصل الرقم<br>لتحكم في  | دة التحكم" على إزالة العقدة بالكامل من بنية واجهة التحكم في الوصول (ACI<br>معرف العقدة. يتم استخدام الخيار "عادي" لازالة العقدة مؤقتا من ينية واجهة اا | "الإزالة من وحد<br>التسلسلي عن م |

الوصول (ACI)، مع توقع إعادة انضمام العقدة نفسها إلى البنية بنفس معرف العقدة. على سبيل المثال، إذا كانت العقدة بحاجة إلى إيقاف التشغيل مؤقتا للصيانة.**ملاحظة**: بعد إنهاء خدمة إحدى العقد، قد يستغرق إزالتها من واجهة المستخدم الرسومية (GUI) لواجهة برمجة التطبيقات (APIC) من 5 إلى 10 دقائق.

- 4. قم بإزالة العمود الفقري المعطل من الحامل وتثبيت الهيكل البديل. قم بنقل جميع المكونات العاملة إلى الهيكل الجديد بنفس الترتيب الموجود في الهيكل المعطل. وتتضمن المكونات التي سيتم نقلها وحدات البنية والمشرفين ووحدات التحكم في النظام ومصادر الطاقة وأدراج المراوح وبطاقات الخط.
- 5. وحدة تحكم في المشرف النشط في الهيكل الجديد in order to محات تشكيله. دخلت **ال cat /proc/cmdline** أمر in order to حددت أي ACI صورة حاليا يركض على المشرف. ابحث عن قسم "ksimg".

(none)# cat /proc/cmdline console=ttyS0,9600n8nn card\_index=21000 loader\_ver="8.06" quiet ksimg=bootflash:aci-n9000-dk9.11.0.2j.bin rw root=/dev/ram0 rdbase=0x8000000 ip=off ramdisk\_size=131072 kgdboc=ttyS0,115200,B mtdparts=physmap-flash.0:5 12k(mtdoops),256k(RR),256k(SM\_LOG),512k(KLOG),512k(EXTRA),12m(KTRACES),50m(PLOG) elevator=noop intel\_idle.max\_ cstate=2 pcie\_ports=native

**تلميح**: تبدأ أسماء صور محول ACI دائما ب 'aci-N9000'.أستخدم اسم صورة محول ACI وأدخل الأوامر التالية: spine# /**bin/prepare-mfg.sh** 

spine# reload

**ملاحظة**: <aci\_image.bin>هو اسم الملف لصورة محول ACI الموجودة على APIC.إن ال reload نافذة كان فاقد وأنت يعجز أن reload الأداة، دخلت **ال vsh -c reload** أمر.يؤدي هذا إلى مسح التكوين على المشرف النشط. كرر الخطوة 5 لمسح التكوين على المشرف في وضع الاستعداد. يتم دفع التكوين تلقائيا لأسفل من APIC بعد أن يقوم العمود الفقري بربط البنية.

6. في واجهة المستخدم الرسومية (GUI) الخاصة ب APIC، أختر **البنية > المخزون > عضوية البنية**. يتم سرد العمود الرئيسي كصف في جزء العمل بدون معرف العقدة واسم العقدة وعنوان IP. انقر نقرا مزدوجا على الصف وقم بتعيين نفس 'معرف العقدة' و 'اسم العقدة' كما كان الحال قبل ذلك.

| ululu<br>cisco          | SYSTEM         | TENA     | NTS FA             | BRIC      | VM<br>NETWORKING | L4-L7 SERV | ICES ADI                      | MIN    | ρ               | i             | welcome, admin 👻   |
|-------------------------|----------------|----------|--------------------|-----------|------------------|------------|-------------------------------|--------|-----------------|---------------|--------------------|
|                         |                | NV       | ENTORY   FABRIC PO | OLICES AC | CESS POLICIES    |            |                               |        |                 |               |                    |
| Inventory               |                | < 0      | Fabric Me          | mbers     | hip              |            |                               |        |                 |               | 📄 i                |
| Quick Start<br>Topology |                |          | €₹                 |           |                  |            |                               |        |                 |               | ACTIONS -          |
| Fabric Membership       |                |          | SERIAL NUMBER      | NODEID    | NODE NAME        | RACKNAME   | MODEL                         | ROLE   | IP.             | DECOMISSIONED | SUPPORTED<br>MODEL |
| 1 SAL:                  |                |          | FGE                | 201       | 🐥 fab1-spine1    | select     | <ul> <li>N9K-C0508</li> </ul> | spine  | 0.0.0.0         | False         | True               |
| SAL:                    |                |          | FOE                | 202       | fabd-spine2      |            | UPDATE                        | CANCEL | 192.168.0.64/32 | False         | True               |
| Unreschable Nodes       | _              |          | SAL                | 102       | fab1-leaf2       |            | N9K-C931281                   | X leaf | 192.168.0.127/  | False         | True               |
| Disabled Interfaces and | Decommissioned | Switches | SAL                | 101       | fabi-leaf1       |            | N9K-C9396P9                   | l leaf | 192.168.0.95/32 | False         | True               |

يستلم العامود الرئيسي عنوان IP في غضون دقائق قليلة، والذي ينعكس في واجهة المستخدم الرسومية APIC.

| cisco                                                                                               | SYSTEM | TENA | NTS                |                 | VM NETWORKING | L4-L7 SERVICES | ADMIN        |       | ρ                | i             | wolcome, admin 🕶 |
|----------------------------------------------------------------------------------------------------|--------|------|--------------------|-----------------|---------------|----------------|--------------|-------|------------------|---------------|------------------|
|                                                                                                    |        |      | INVENTORY   FABRIC | POLICES   ACCES | 8POUCIES      |                |              |       |                  |               |                  |
| Inventory                                                                                           |        | 4 0  | Fabric Mer         | nbership        |               |                |              |       |                  |               | 📄 i              |
| Quick Start                                                                                         |        |      |                    |                 |               |                |              |       |                  |               |                  |
| Pod 1                                                                                               | Pod 1  |      | 0 +                |                 |               |                |              |       |                  |               | ACTIONS -        |
| Fabric Membership                                                                                   |        |      | SERIAL NUMBER      | NODE ID         | NCCE NAME     | BACK NAME      | MODEL        | BOLE  |                  | DECOMISSIONED | SUPPORTED MODEL  |
| Diversing of Harris Nodes     Unveschable Nodes     Disabled Interfaces and Decommissioned Switches |        |      | NGE                | 201             | fabl-spine1   |                | NIK-CISOR    | spire | 292.168.248.1/32 | False         | True             |
|                                                                                                    |        |      | FGE                | 202             | faht-spired   |                | NIK-C1508    | spine | 382.168.0.64/32  | False         | True             |
|                                                                                                    |        |      | SAL                | 102             | fabt-lea/2    |                | NIK-CIDI28TX | leaf  | 192.168.0.127/32 | False         | True             |
|                                                                                                    |        |      | SAL                | 101             | fabl-leaf1    |                | MIK-CESSERX  | leaf  | 192.168.0.95/32  | False         | True             |
|                                                                                                    |        |      |                    |                 |               |                |              |       |                  |               |                  |

وقد أعاد العمود الفقري الانضمام تماما إلى بنية واجهة برمجة التطبيقات (ACI) وتدفع واجهة برمجة التطبيقات (APIC) جميع السياسات ذات الصلة بشكل تلقائي إلى الأسفل. في هذه الحالة، فشل هيكل عمود فقري بمعرف العقدة 201. تم إستبدال الهيكل وتم تعيين رقمه التسلسلي على نفس معرف العقدة. بعد ذلك يقوم APIC بدفع كافة السياسات المتعلقة بالعقدة 201 إلى العمود الرئيسي دون الحاجة إلى مزيد من التهيئة.

ةمجرتاا مذه لوح

تمجرت Cisco تايان تايانق تال نم قعومجم مادختساب دنتسمل اذه Cisco تمجرت ملاعل العامي عيمج يف نيم دختسمل لمعد يوتحم ميدقت لقيرشبل و امك ققيقد نوكت نل قيل قمجرت لضفاً نأ قظعالم يجرُي .قصاخل امهتغلب Cisco ياخت .فرتحم مجرتم اممدقي يتل القيفارت عال قمجرت اعم ل احل اوه يل إ أم اد عوجرل اب يصوُتو تامجرت الاذة ققد نع اهتي لوئسم Systems الما يا إ أم الا عنه يل الان الانتيام الال الانتيال الانت الما